令和3年6月吉日

伏見台校下にお住まいの皆さまへ

伏見台校下町会連合会 会 長 髙山 真幸

# 地域ICTプラットフォームサービス 『結ネット』のご案内

入梅の候、皆さまにおかれましてはますますご盛栄のこととお慶び申し上げます。 平素から地域活動にご理解とご協力を賜り、誠にありがとうございます。

さて、当町会連合会では、令和2年8月にホームページを開設し、皆様のお役に立てるよう情報発信をさせて頂いております。

この度、金沢市及び金沢市町会連合会は、地域コミュニティの活性化及び地域住民の利便 性向上等を図るため、株式会社シーピーユーが提供する地域 I C T プラットフォームサービ ス「結ネット」を活用した取組に関する協定を結びました。

当校下としてもさらに町会活動の活性化や円滑な情報発信を図るため、「結ネット」を試 行的に運用する事としました。

「結ネット」は、平常時は電子回覧板や行事案内等の地域情報を手軽に得られるだけでな く、災害等の非常時には安否確認システムとして活用できるスマートフォンアプリです。

なお、伏見台校下におきましては、現時点ではスマートフォン・タブレットでの対応とな ります。また、試行期間及び本運用になりましても、従来通り紙ベースでの回覧板等は廃止 となりませんのでご安心頂きたいと思います。

皆さまにはご理解とご協力をお願いし、ぜひ登録をお願い申し上げます。

「結ネット」についてはこちらから

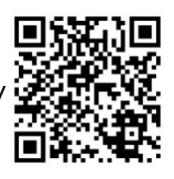

https://www.cpu-net.co.jp/product/yui-net/

登録方法は裏面をご覧ください

### 結ネット導入手順(スマートフォン、タブレット編)

# ①アプリをインストールする

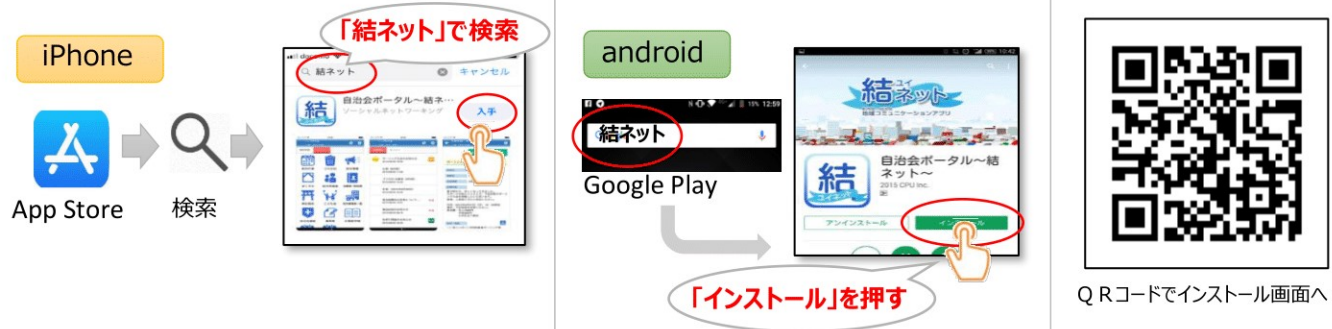

・iPhoneで「入手」押下後にパスワードの入力を求められた場合は、Apple IDのパスワードを入力してください。 ・もしApple IDのパスワードが不明の場合は、スマホの設定をされた方にご確認ください。、

# ②結ネットを起動して「利用申請」を行う

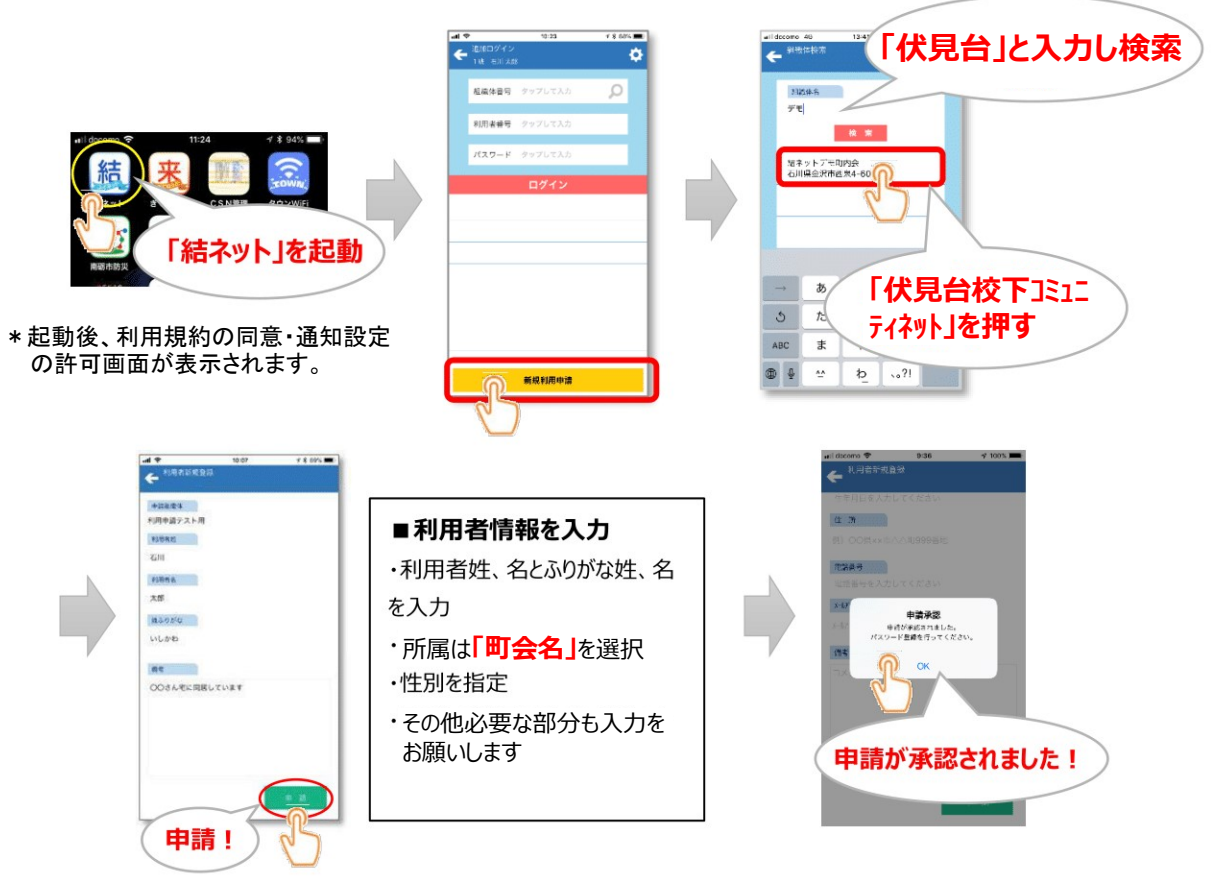

# ③パスワードを設定してログインを完了する

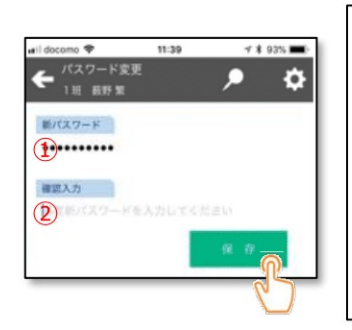

| ①に利用者ご自身で設定するパスワードを入        |
|-----------------------------|
| 力します。                       |
| パスワードは <b>英数混在6ヶタ以上で忘れな</b> |
| い値で設定してください。                |
| 確認のため①で入力した新しいパスワードを        |
| 再度②に入力して「保存」を押してください。       |
| これでログインは完了です。               |

|    | ell siscomo                            | <b>₽</b>              | 13:45                | 47                   | 235. <b>(23</b> ) 4 |     |  |
|----|----------------------------------------|-----------------------|----------------------|----------------------|---------------------|-----|--|
|    | 값 <sup>167</sup>                       | シャナモル<br>氏町 気         | INE                  | <u>!</u>             | σ¢                  |     |  |
|    | *****                                  | ×==-                  | 会交内の<br>情報           | <u>इर्ट्</u> य<br>इस | 381294              |     |  |
|    | ジン ガラケーの使用方法<br>モビッショ 2015(02)21 13:57 |                       |                      |                      |                     |     |  |
| h. |                                        | ゴミ出し時<br>2019/03/18 0 | 間について<br>0:16        |                      |                     |     |  |
|    |                                        |                       |                      |                      |                     |     |  |
|    | <b>HEAT</b>                            |                       | ć                    |                      |                     |     |  |
| (  |                                        | グイ                    | ン完                   | 37                   | <u>*</u> †          | ! ) |  |
|    | 1014                                   | 予告条内 · ·              | <b>자동이 드</b><br>2:00 |                      |                     |     |  |
|    | PA<br>ROward                           | 申し込みの<br>2015/07/16 2 | お問い合わ<br>3:21        | t.                   |                     |     |  |
|    | (=)                                    | <b>4</b> 明紹介:         | /ueman               | - 10                 |                     |     |  |

#### 世帯内利用者(ご家族)登録手順

※.事前にご家族の方は、アプリインストールまで行っておいてください。

#### ①世帯内利用者(ご家族)へのID発行

世帯主(メインアカウント保持者)の端末

| ull docomo 🗢                                                                          | 11:14 🚽 100% 🔳                       |
|---------------------------------------------------------------------------------------|--------------------------------------|
| ☆ 結ネットデモ町<br>1班 鼓野紫                                                                   | 「内会 🔎 🖉 💆                            |
| 最新情報 メニュー                                                                             | 利用者情報編集                              |
| ● 申し込みの                                                                               | パスワード変更                              |
| 事例紹介:<br>2019/02/16 1                                                                 | 2 世帯内利用者設定                           |
|                                                                                       | 申請承認                                 |
| ● 通知音                                                                                 | 災害時モード切替                             |
| 間いやわせ 2019/02/081                                                                     | 災害時要支援者設定 -                          |
| <b>東大阪市か</b><br>582万世 2019/02/011                                                     | 2<br>2 追加ログイン                        |
| 新機能「利                                                                                 | J 利用者申請管理                            |
| Image: Normal State         NHK結ネッ           Image: Normal State         2019/01/15 2 | 組織休切恭<br><b>ットレポート 全国放映…</b><br>0:50 |
| (三) 新聞掲載記                                                                             | 事のご紹介                                |

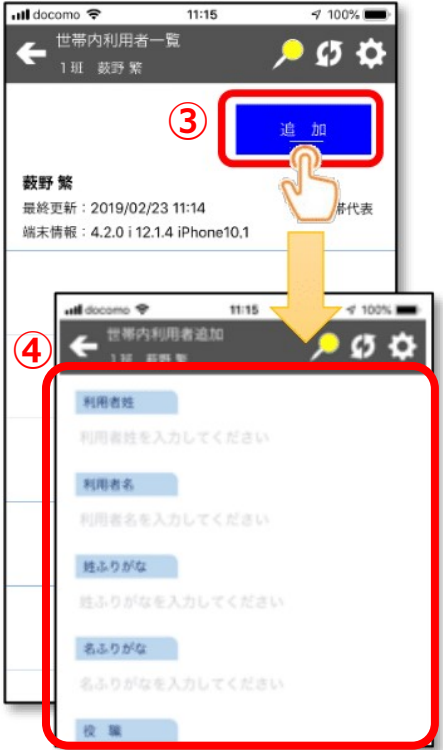

①.右上「歯車マーク」をタップ
 ②.「世帯内利用者全体設定」をタップ
 ③.右上の「追加」をタップ
 ④.「世帯内利用者追加」画面で利用する
 ご家族の情報を入力して「保存」を押すと
 IDが発行されます
 (メールアドレスの入力はスマホの場合、不要)

#### ②世帯内利用者(ご家族)のログイン手順

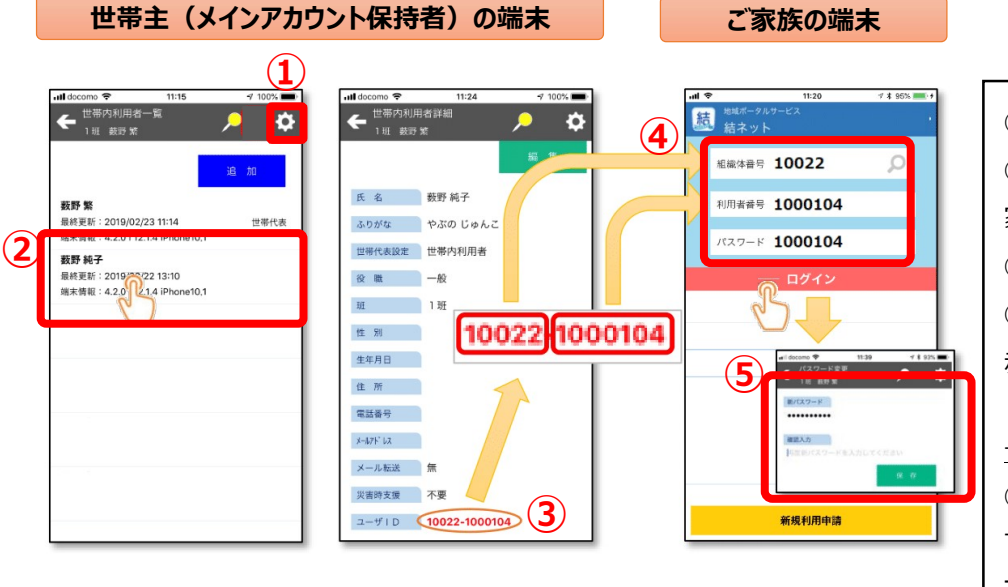

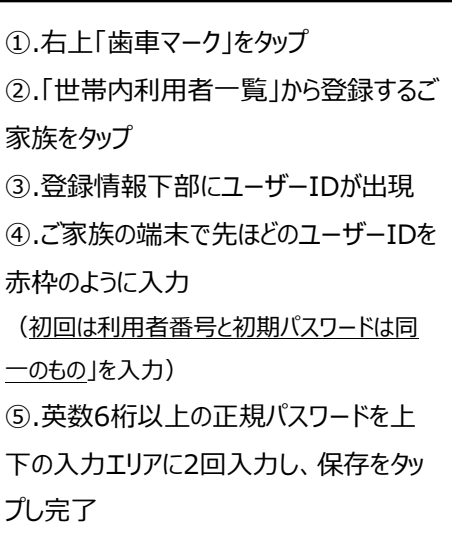

「伏見台校下コミュニティネット」のメニュー構成

#### 【メインメニュー画面】

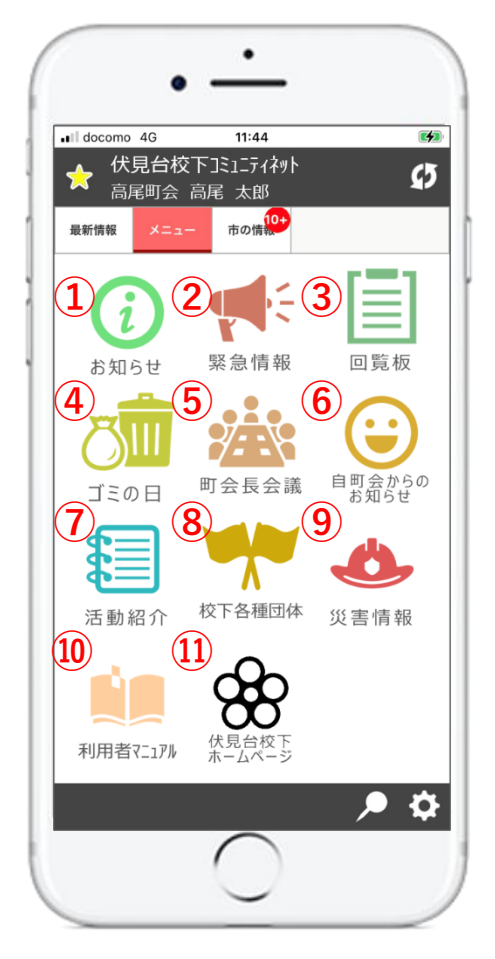

|     | メニュー名       | 主な用途                              |
|-----|-------------|-----------------------------------|
| 1.  | お知らせ        | 各町内へのお知らせなどを配信                    |
| 2.  | 緊急情報        | 校下内の緊急情報を配信                       |
| 3.  | 回覧板         | 回覧板などを配信                          |
| 4.  | ゴミの日        | 金沢市地区別収集カレンダーにリンク                 |
| 5.  | 町会長会議       | 役員・町会長の方のみ閲覧可能な掲示板                |
| 6.  | 自町会からのお知らせ  | 自町会からのお知らせ掲示板                     |
| 7.  | 活動紹介        | 伏見台校下町会連合会の活動紹介                   |
| 8.  | 校下各種団体      | 伏見台校下の各種組織について                    |
| 9.  | 災害情報        | 金沢市消防局にリンク                        |
| 10. | 利用者マニュアル    | インストールマニュアル、及び利用者用の操作<br>マニュアルを配置 |
| 1.  | 伏見台校下ホームページ | 伏見台校下町会連合会ホームページにリンク              |